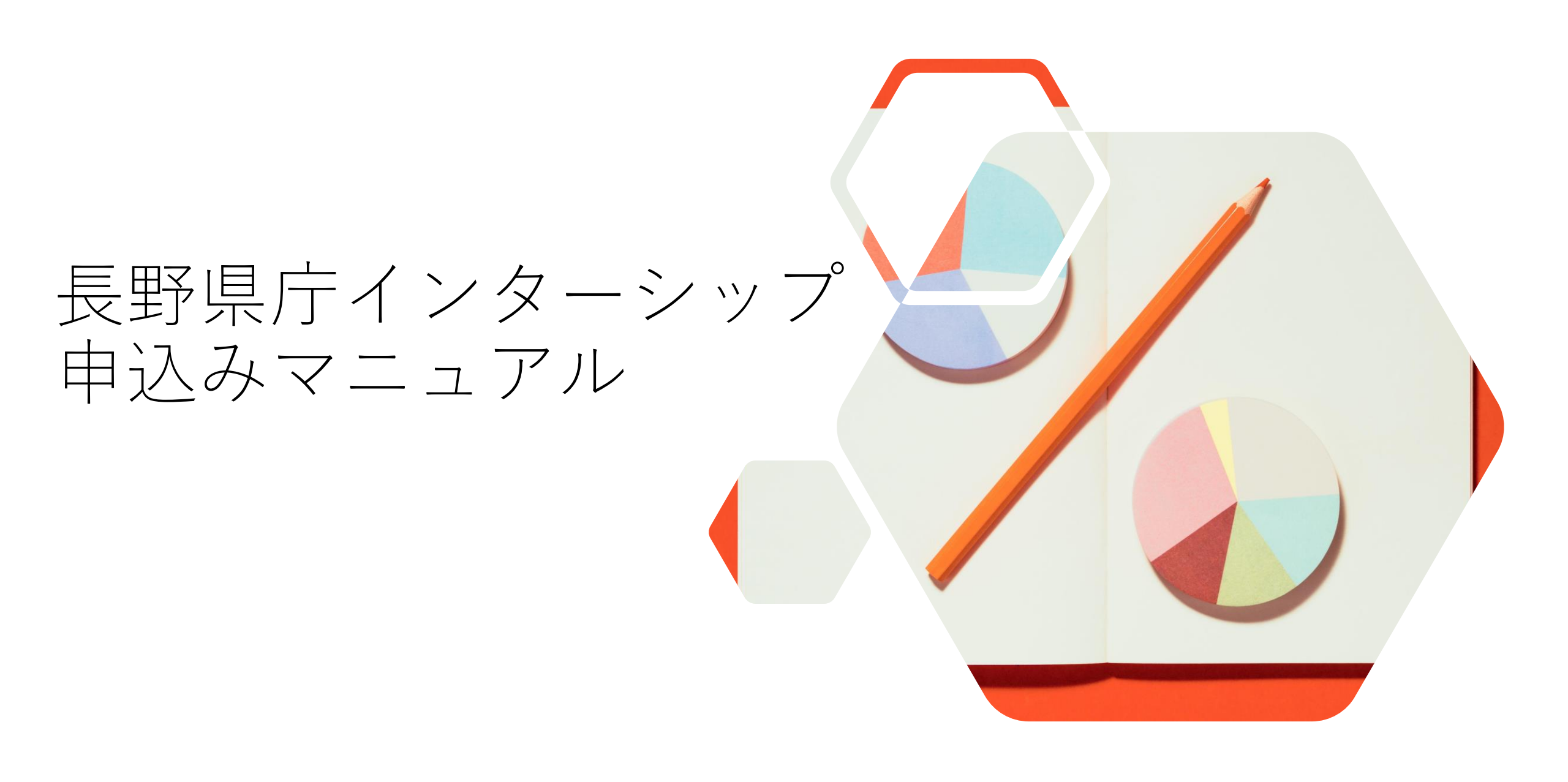

## 新規登録 または ログイン

下記URLから「長野県職員採用試験・選考ページ」へアクセスしてください。 https://mypage.1150.i-web.jpn.com/naganopref2023/

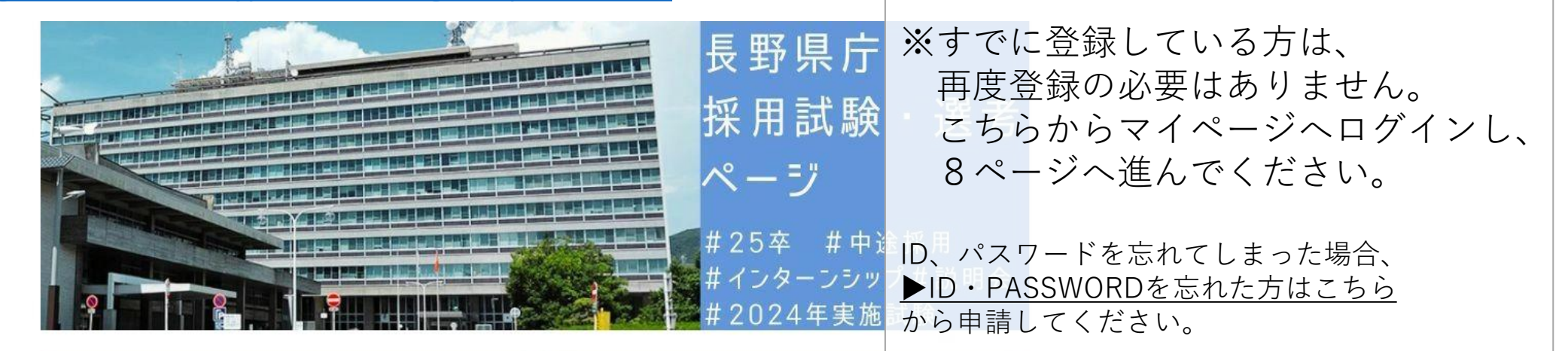

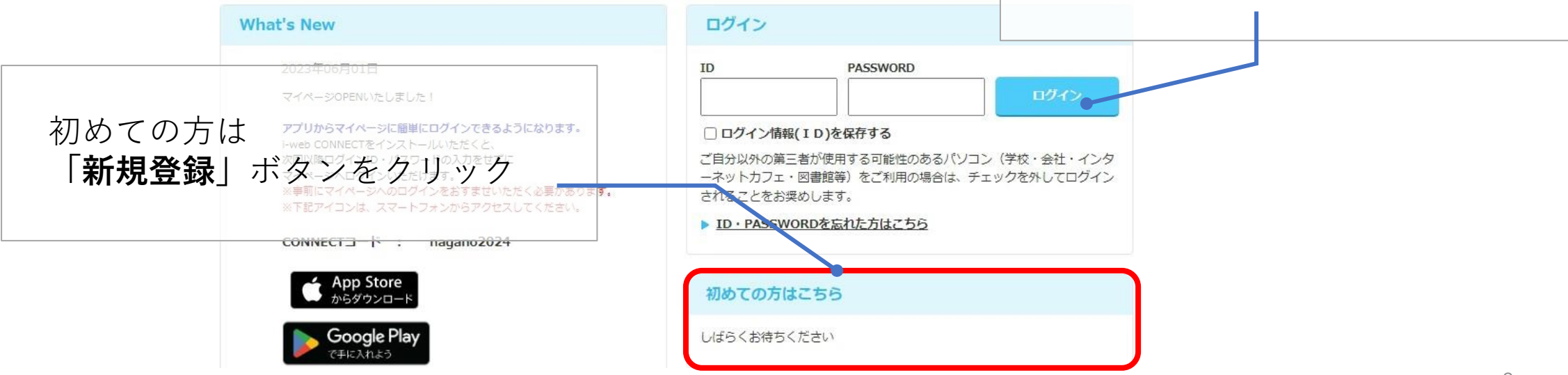

# 新規登録の場合 会員規約の同意

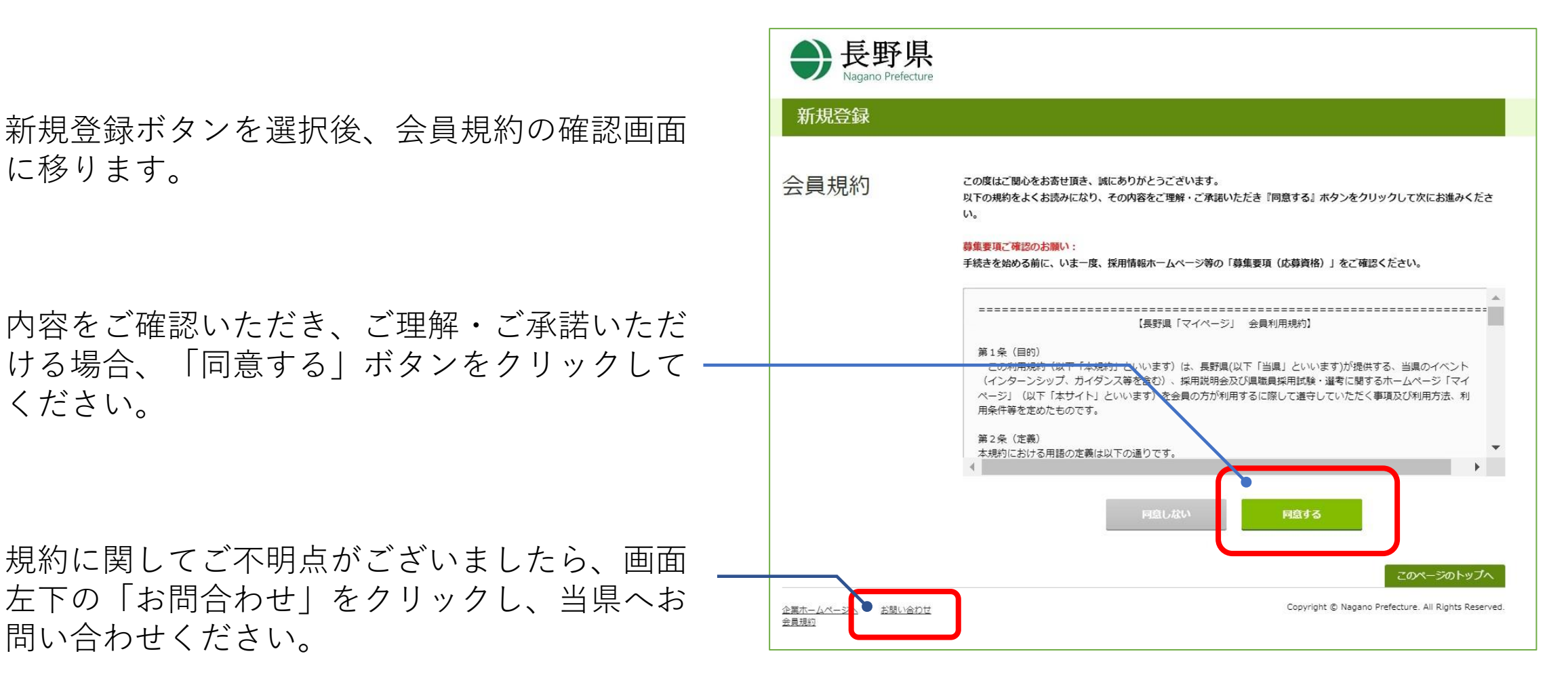

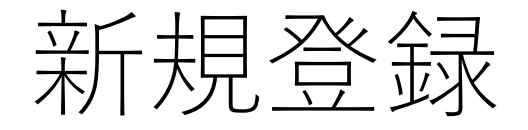

# 新規登録 基本情報入力

氏名、生年月日、性别※、現住所、 休暇中住所(帰省先等)、電話番 号、メールアドレスの登録を行っ てください。

※性別の登録は任意ですが、一度選択 してしまうと選択解除ができないため、 性別の登録を行わない場合はご注意く ださい。

| 新規登録     |                                                                                                    |                                                                                                    | 休暇中の連絡先                          |                                              |  |  |
|----------|----------------------------------------------------------------------------------------------------|----------------------------------------------------------------------------------------------------|----------------------------------|----------------------------------------------|--|--|
| 基本情報入力   |                                                                                                    |                                                                                                    | 現住所と同じ場合はこち<br>※チェックを入れる場合       | らにチェックしてください<br>は休暇中住所は入力しないでください。           |  |  |
| <u> </u> | <ul> <li>個人情報登録のご注意</li> <li>全ての入力に対して半角カナ:</li> <li>今の項目は必須項目です。必</li> <li>今の項目は必須項目です。</li> <li>今須項目に大力されなかっ)</li> <li>半必須項目の一方にも入力:</li> <li>その他任意項目に入力はない</li> </ul> | 文字を使用しないでください。<br>す入力してください。<br>めずどちらか一方を入力してください。<br>と信合には、会員登録の中し込みができません。<br>されなかった場合には、会員登録の中し込みができません。<br>小場合でも、本サービス利用に関して不利益を生じることはありません。                                                                                                    | 創使器号<br>(半角数字7桁のみ)               | 例 (111-0000)<br>- 郵便業時から住所を検索<br>住所から郵便業号を検索 |  |  |
|          | お名前                                                                                                    |                                                                                                    | 都道府県                             | ・         ・         毎外在住の方はごちら               |  |  |
|          | <ul> <li>●漢字氏名</li> <li>(全角入力のみ)</li> </ul>                                                                                                    | 姓: 名:                                                                                                    | 市区郡・地名 · 香地<br>(全角人力のみ)          | 例 (千代田区丸の内1-1-1)                             |  |  |
|          | ◆力ナ氏名<br>(全角カナ入力のみ)                                                                                                    | र्टनः 🛛 🔀 🕹 🕹                                                                                                    |                                  |                                              |  |  |
|          | 生年月日・性別                                                                                                    |                                                                                                    | デバード・マンション名・留<br>号<br>(全角入力のみ)   |                                              |  |  |
|          | <ul> <li>◆生年月日</li> <li>性別</li> </ul>                                                                                                    |                                                                                                    | 電話番号<br>(半角数字のみ)                 | 例(03-1111-1111)                              |  |  |
|          | 現住所                                                                                                    | )                                                                                                    | その他                              |                                              |  |  |
|          | ◆ 郵便告号<br>(半角数字7桁の2%)                                                                                                    | <ul> <li>研 (111-0000)</li> <li>一 御使品号から仕所を核素</li> <li>(位所から郵使品号を検索)</li> </ul>                                                                                                    | ◆E-mailアドレス<br>(半角入力のみ)          | @<br>調入力を防止する為に同様のアドレスを2回入力してください。           |  |  |
|          | ◆都道府県                                                                                                    | <ul><li>・</li><li>・</li></ul> |                                  | (P)                                          |  |  |
|          | ◆市区郡・地名・番地<br>(企典人力のみ)                                                                                                    | 例 (千代田区北の内1-1-1)                                                                                                    | 携帯アドレス<br>(半角人力のみ)               | @<br>調入力を防止する為に同様のアドレスを2回入力してください。           |  |  |
|          | アパート・マンション名・香<br>号<br>(企曲入力のみ)                                                                                                    | 例 (日本マンション101)                                                                                                    |                                  | @                                            |  |  |
|          | ▲電話番号<br>(半角数字のみ)                                                                                                    | 例(03-1111-1111)                                                                                                    | 『次へ』ボタンをクリックし、ご自身の学校情報を登録してください。 |                                              |  |  |
|          | ▲携帯電話番号<br>(半角級字のみ)                                                                                                    | 91 ( 090-0000 )                                                                                                    |                                  | 4                                            |  |  |

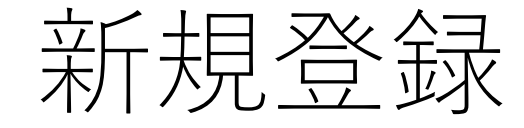

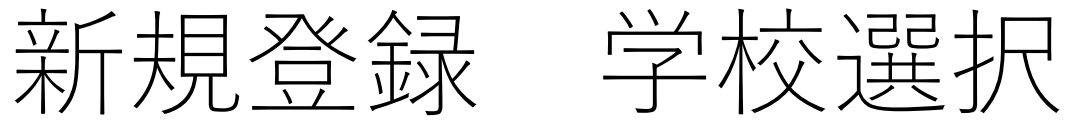

### 最終学歴の学校区分を選択し、

- 「大学」「大学院(修士・博士)※」
- 「短期大学」「高等専門学校」
- を選択した方は、学校<u>名頭文字及び所在地を選択</u>して 「次へ」をクリックし、学校名、学部および文理区分 を登録してください。
- ※大学院の場合、この後出身大学(出身学校)も登録します。

「専門学校」 「高等学校」 「外国大学日本校」「外国大学」 を選択した方は、学校名頭文字等の選択は不要です。 そのまま「次へ」をクリックし、学校名および文理区 分を登録してください。

中退した場合はその前の卒業学歴を選択してください。

### 新規登録

#### 学校選択

#### 学校選択のご注意

ご自尊の学校情報をご会話して頂きます。 回下の道伊藤より、読高する内容(学校区分、学校名類文字、所任地) 水道信ください。 ※国大学、※国大学日本校、青門学校、高等学校の方は、前在南、学校名類文字を追訳するお単はありません。

#### 学校区分、学校名響文学を選択した後、『次へ』ポタンをクリックしてください。

| 掌纹区分           | を選択し          | てくださ                 | n.     |              |         |               |       |                          |          |
|----------------|---------------|----------------------|--------|--------------|---------|---------------|-------|--------------------------|----------|
| © **           |               | ○ 大学S (011)          |        | (二)大学堂()将(1) |         | 0             |       |                          |          |
| (二) 昭期大学       |               | ○ 副等専門学校             |        | (1) 専門学校     |         |               |       |                          |          |
| ◎ 書等学校         |               | ⑦ 升回大学日本校            |        | () 并国大学      |         |               |       |                          |          |
| 学校名叫           | 文字を述          | 観沢してく                | ださい。   |              |         |               |       |                          |          |
| On:            | 0.0           | 0.0                  | 0.5    | 0.4          | Oa      | C #           | 0.0   | 0.5                      | © to     |
| OW             | 0.8           | 04                   | 0.5    | 0.6          | 00      | CA            | 0.4   | 0.0                      | 0.8      |
| 02             | 0<            | 0.4                  | 02     | $\bigcirc h$ | (C) 24  | $\Box a$      | 0.2   | C a                      | O.A.     |
| 0.2.           | $\bigcirc it$ | $\bigcirc$ $\forall$ | (1) E  | ि स          | 0       | $\square n$   |       | $(\Box)$ $Ti$            |          |
| 0.5            | 04            | 0 7                  | OE     | 0.00         | 10.04   | 0.6           |       | 0.3                      |          |
| ▷ 15 €         | 地在推案的         | は象にする年               | 1aはこち6 | ほデエッ?        | 901. TE | まり所在市         | を選択し  | てください。                   |          |
| 北南道・嘉          | 出版区           |                      |        |              |         |               |       |                          |          |
| () 11.ISIB     |               | 東五四                  | 0 #7   | -15          | 0.886   | 0.85          | 84    | ்றால                     | 0 8.8/2  |
| 國業物区           |               |                      |        |              |         |               |       |                          |          |
| ①玉油菜           | C             | 8.*.8                | 0.81   | 100 E        | () 埼玉市  | (*) <b>†1</b> | E 42  | Owen                     | © ¥silia |
| 中部・北部          | 100           |                      |        |              |         |               |       |                          |          |
| 0.5164         | 0             | 東山市                  | C #X   | -            | 0 414   | C 104         | LI 73 | 0.696                    | 0.495    |
| C #054         | c             | 東知県                  | 0.24   | -            |         |               |       |                          |          |
| 机酸物尿           |               |                      |        |              |         |               |       |                          |          |
| CBR4           | 10            | 京都府                  | ① 大常   | ue (         | 0.484   | 0.83          | 9.45  | <ul> <li>8204</li> </ul> |          |
| 中國・國際          | 140           |                      |        |              |         |               |       |                          |          |
| 0.83(#         | e e           | 具有菜                  | C 194  | 10           | 0.84    | 0.40          | ЭŴ    | 0.886                    | ⊂ n≈i#   |
| 0.9.80         | c             | <b>第16</b> 章         |        |              |         |               |       |                          |          |
| 九州・津田          | Itter         |                      |        |              |         |               |       |                          |          |
| 0 8716         | C             | 0.970                | CRM    | in i         | 0 H+#   | (m) to 1      | a.    | 0.8/66                   | () 察觉病病  |
| 0.944          |               |                      |        |              |         |               |       |                          |          |
| (* <b>その</b> 称 | i             |                      |        |              |         |               |       |                          |          |

「次へ」ボタンをクリックし、学校を選択してください。

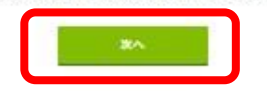

# 新規登録 アンケート

## 最終学歴の卒業年月(見込みを含む)の登録

および

現在受験を検討している職種(試験区分)を 選んでください。

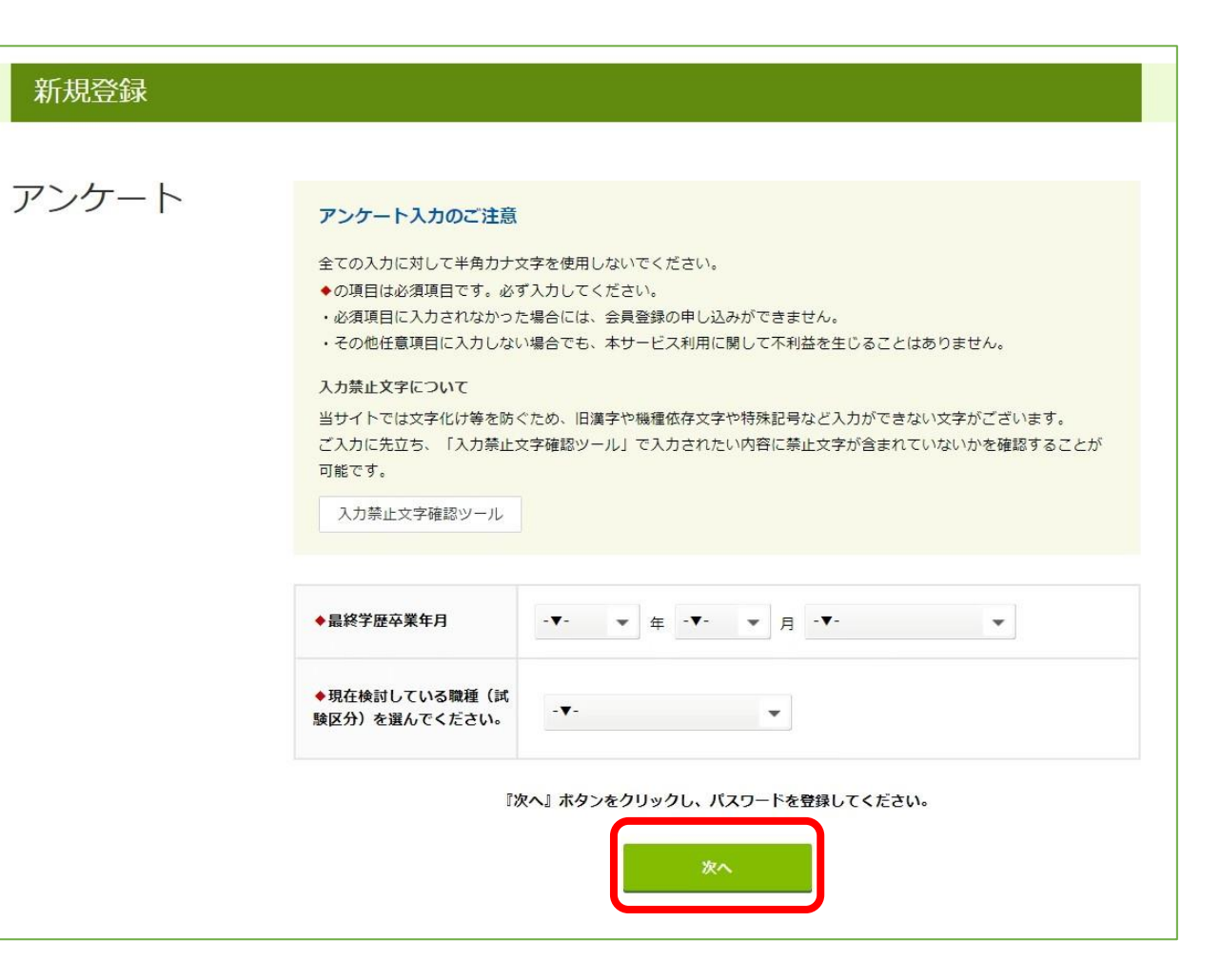

# 新規登録 パスワード登録

### 新規登録

最後に、マイページにログインするため のパスワードを登録してください。

※半角アルファベット、半角数字、特殊 文字から2種類以上を組み合わせて8文 字以上20文字以下で入力してください。 (例:半角アルファベット+半角数字の) 組み合わせ、半角数字+特殊文字の組み 合わせ等)

「登録内容確認」をクリックし、登録内 容に間違いがなければ「登録する」をク リックし、新規登録は完了となります。

## パスワード登録 パスワード登録のご注意 パスワードの入力は半角アルファベット、半角数字、特殊文字から2種類以上を組み合わせて入力してください。 特殊文字 ! # \$ & ` () + : = ? [] ^ { } \* / ~ \_; @ -. メールアドレス・生年月日・電話番号・学籍番号などの他人に推測されやすい情報を使用しないでください。 ◆の項目は必須項目です。必ず入力してください。 各項目を入力いただき、『登録内容確認』ボタンをクリックしてください。 ・パスワード パスワードの入力は半角アルファベット、半角数字、特殊文字から2種類以上を組み合わせて入力してください。 $! # $ \& () + := ? [ ] ^ { } / ~ ; @ -.$ メールアドレス・生年月日・電話番号・学籍番号などの他人に推測されやすい情報を使用しないでください。 (半角入力のみ 8文字以上20文字以下) ◆ パスワード 誤入力を防止する為に再度入力してください。(半角入力のみ) 入力項目は以上です。 『登録内容確認』ボタンをクリックし、登録内容をご確認ください。

登録内容確認

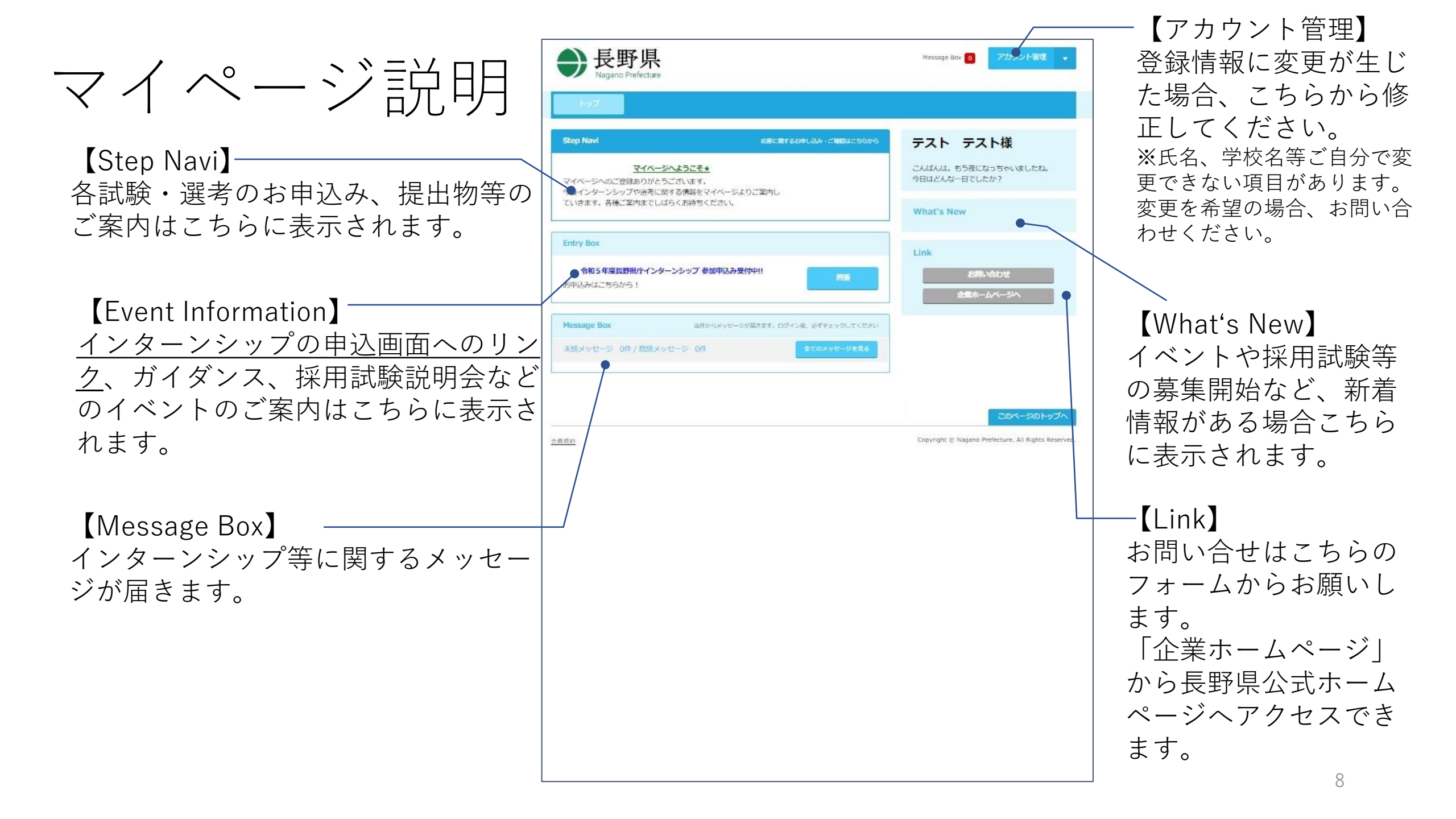

# インターンシップ申込み①

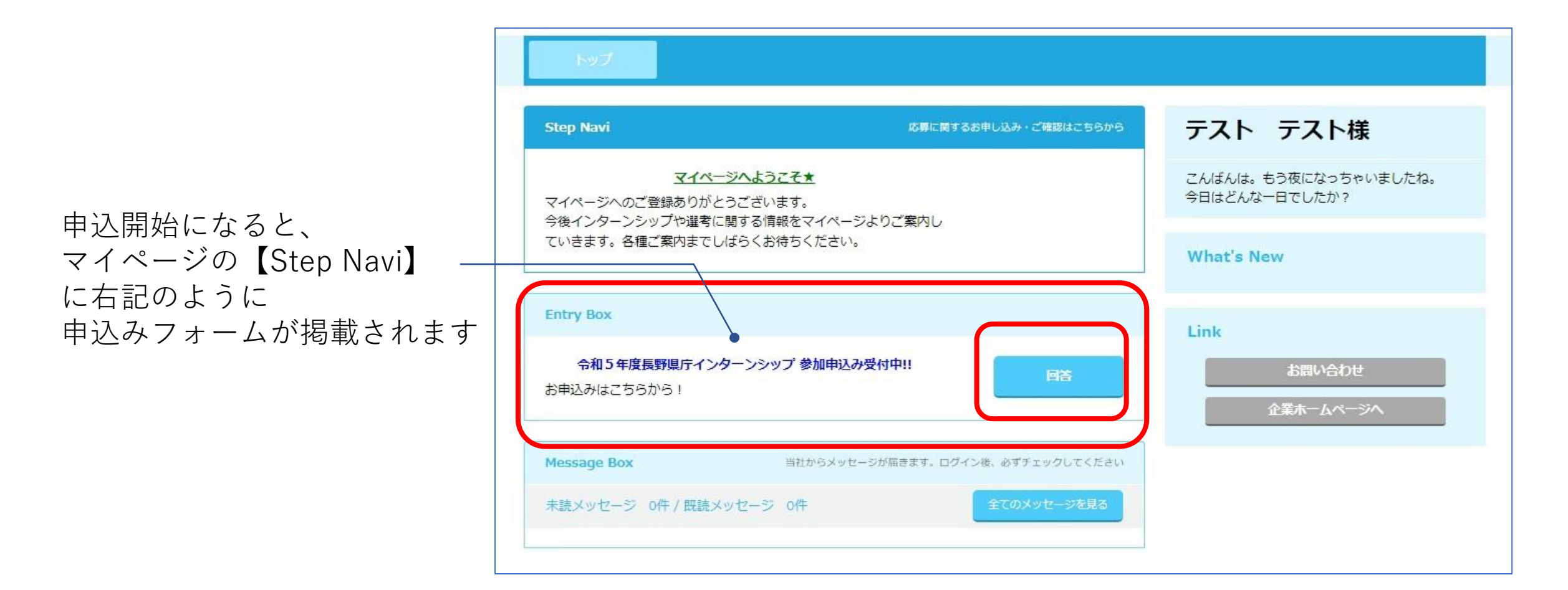

インターンシップ申込み(2)

申込前の確認ページが表示されます。 内容を確認の上、「次へ」より進んでくだ さい。

#### トップ

<u>トップページ</u> > 長野県庁インターンシップ

### 令和5年度長野県庁インターンシップ申込みフォーム

長野県庁インターンシップに参加を希望する方は「次へ」を選択してください。

■受付期間 6月7日(水)~6月25日(日)正午

大学(大学院)、短期大学、高等専門学校及び高等学校に在籍している学生

#### ■申込方法

インターンシップへの参加を希望する学生ご本人が直接申し込んでください。
 (在籍する教育機関を通じた申込みは、今年度から不要となりました。)
 申込内容をもとに、参加の可否と実習先の部署を決定し、7月上旬頃までにお知らせします。

※ **応募者多数の場合は、抽選により参加者を決定します。**(先着順ではありません) ※ 実習先の部署については、必ずしもご希望に添えない場合があります。

#### ■注意事項

 インターンシップの参加者として決定した場合、インターンシップ実施までに、傷害保険及び 賠償責任保険への加入が必要になります。
 本インターンシップは、採用活動とは関係ありません。

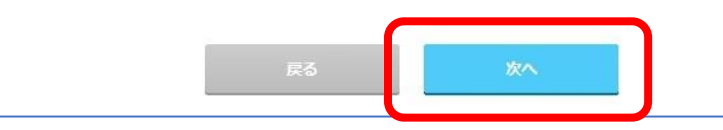

インターンシップ申込み③

入力画面が表示されます。 内容を入力の上、「次へ」より進んでくだ さい。

| 野県庁インターンシップ                                                                  |                                                               |
|------------------------------------------------------------------------------|---------------------------------------------------------------|
| 令和5年度                                                                        | 長野県庁インターンシップ 申込みフォーム                                          |
| 登録のご注意:                                                                      |                                                               |
| ◆の項目は必須項目です。必ずみ                                                              | し力してください。                                                     |
| 各項目を入力いただき、『次へ』                                                              | ボタンをクリックしてください。                                               |
| ○ 入力禁止文字について                                                                 |                                                               |
| 当サイトでは文字化け等を励                                                                | 5ぐため、旧漢字や機種依存文字や特殊記号など入力ができない文字がございます。                        |
| ご入力に先立ち、前もってこ                                                                | <u>ごちら</u> から入力されたい内容に禁止文字が含まれていないかを確認することが可能です。              |
|                                                                              |                                                               |
| ■基本情報                                                                        |                                                               |
| ■基本情報                                                                        |                                                               |
| ■基本情報                                                                        | 学部・学科もあわせて入力してください。                                           |
| <ul> <li>■基本情報</li> <li>◆現在在籍中の学校名</li> </ul>                                | 学部・学科もあわせて入力してください。                                           |
| <ul> <li>■基本情報</li> <li>◆現在在籍中の学校名</li> </ul>                                | 学部・学科もあわせて入力してください。                                           |
| <ul> <li>■基本情報</li> <li>◆現在在籍中の学校名</li> </ul>                                | 学部・学科もあわせて入力してください。                                           |
| <ul> <li>基本情報</li> <li>現在在籍中の学校名</li> </ul>                                  | 学部・学科もあわせて入力してください。 在学年数を半角数字で入力してください。                       |
| <ul> <li>基本情報</li> <li>・現在在籍中の学校名</li> <li>◆学年</li> </ul>                    | 学部・学科もあわせて入力してください。<br>在学年数を半角数字で入力してください。                    |
| <ul> <li>基本情報</li> <li>現在在籍中の学校名</li> <li>学年</li> </ul>                      | 学部・学科もあわせて入力してください。         在学年数を半角数字で入力してください。         電話番号: |
| <ul> <li>基本情報</li> <li>現在在籍中の学校名</li> <li>学年</li> <li>実習期間中の緊急連絡先</li> </ul> | 学部・学科もあわせて入力してください。         在学年数を半角数字で入力してください。         電話番号: |

インターンシップ申込み(4)

## <u>この時点ではお申込みは完了していません。</u>

申込内容を確認し、内容に間違いがなけれ ば「登録する」をクリックしてください。 ※登録後は内容の修正はできません。 長野県庁インターンシップ

令和5年度長野県庁インターンシップ 申込確認画面

まだお申込みは完了していません。

登録内容をご確認ください。内容に間違いがなければ『登録する』ボタンをクリックしてください。 間違いがありましたら『戻る』ボタンをクリックし、登録画面より再度登録ください。

| ■基本情報       |                     |
|-------------|---------------------|
| 現在在籍中の学校名   | 県庁大学インターン課          |
| 学年          | 2                   |
| 実習期間中の緊急連絡先 | 電話番号: 999-9999-9999 |

<u>右の画面まで表示されたら、申込みは完了</u> <u>です。</u> 今後のご案内までしばらくお待ちください。 インターンシップ

長野県庁インターンシップ

お申し込みありがとうございます。

今後のご案内はメールまたはマイページ「Message Box」へ送られます。 参加の可否については、7月上旬までにお知らせしますので、 ご案内までしばらくお待ちください。